# GIMPで写真を絵画化

今回は、GIMP で写真を絵にかいたような画像にする方法を説明します。 使用するソフトは、GIMP2.8.14 です。

絵画化用に新しい機能を追加したものを使用します。事前に配布用パソコンから各自のパソコンヘコピーし ておいてください。

【注意】コピー先のフォルダ名は、半角の英数字とする。(日本語を含まないフォルダ名)

#### <u>GIMPを起動する</u>

GIMP の入っているフォルダを開き、起動アイコンの「GIMPPortable.exe」をクリックすると GIMP が起動しま す。ウインドウが3つに分割している場合には、[メニュー]ウインドウ ⇒ 「シングルウインドウモード」をクリッ クして下図のようにウインドウを一つにしておきます。

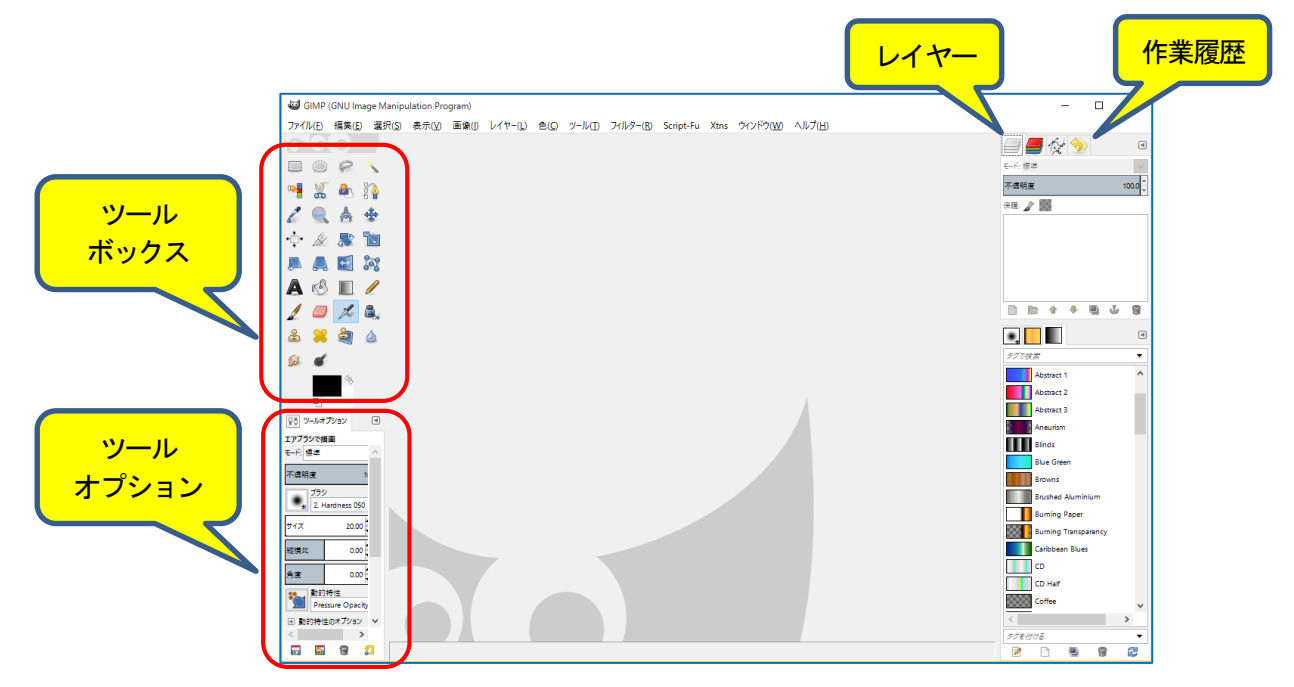

左上に「ツールボックス」、左下に「ツールオプション」、右上に「レイヤー」と「作業履歴」があることを確認

「ツールボックス」が無い場合: [メニュー] ウインドウ ⇒「新しいツールボックス」→→→「ツールボックス」が表示される [メニュー] ウインドウ ⇒「ドッキング可能なダイアログ」 ⇒「ツールオプション」→→→「ツールオプ ション」が表示される 「ツールオプション」タブを「ツールボックス」の下部へドラッグして「青色」に変わったらマウスのボタ ンを離す。

#### <u>§-1 漫画化-1</u>

#### 1. 画像を開く

[メニュ-] ファイル ⇒ 「開く/インポート」で sozai フォルダの中の「awajpg」を指定し、「開く」ボタンをクリック する。

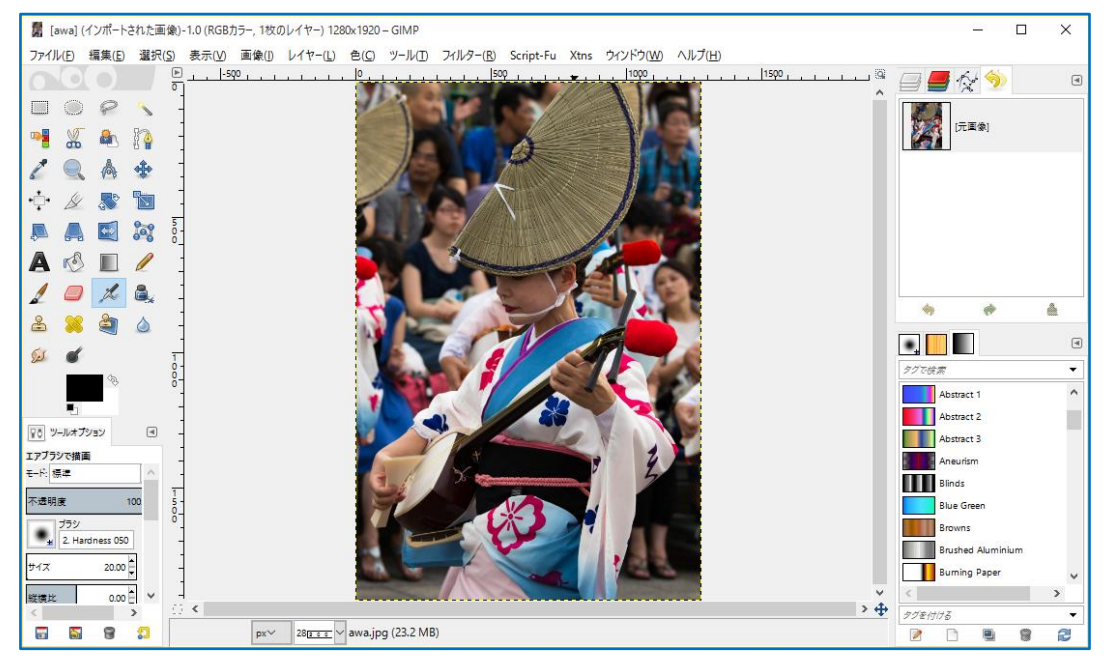

#### 2. 効果の設定

| (1) [メニュー] フィノ | レター ⇒「芸術的效 | 为果」⇒「Carto | onizer」をクリック |
|----------------|------------|------------|--------------|
|                |            |            |              |

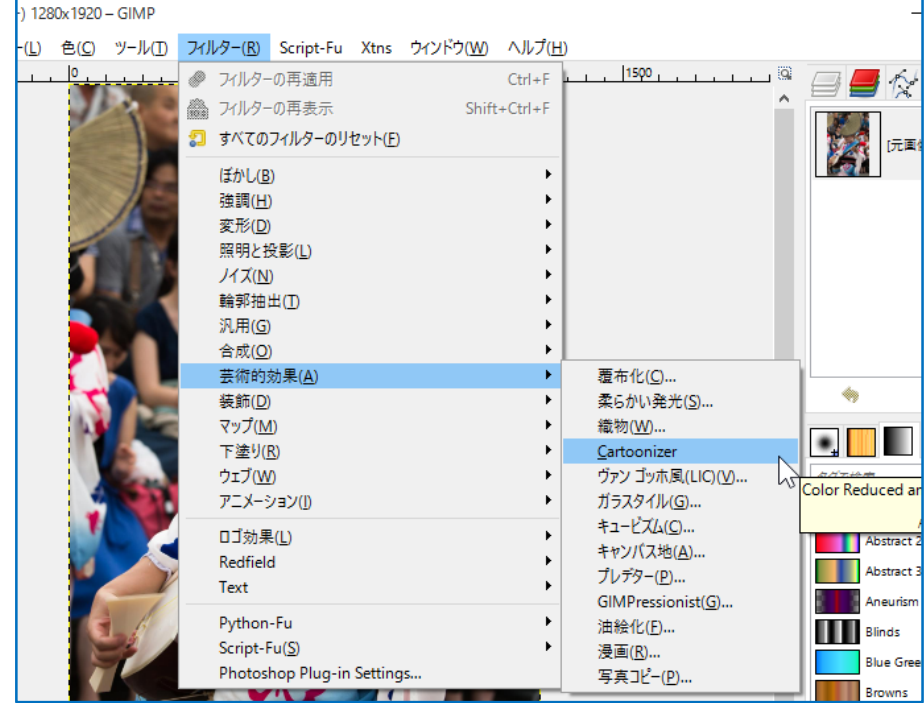

(2)「Color Reducer and Cartoonizer」 画面が開く

(3) マウスの左ボタンで上下、左右のスライドバーを調整して人物等確認しやすい部分が枠内に入るよう にする。

|     | Color Reducer and Cartoonizer (v. 0.8.0) | Color reduction:<br>Number of colors:                                                                    | 6 <b>v</b>   | Number of colors<br>(色の数)<br>6 |
|-----|------------------------------------------|----------------------------------------------------------------------------------------------------|--------------|--------------------------------|
| で調整 |                                          | Color weight:<br>Color/pixel weighting:<br>Processing algorithm:<br>Force Black+White:<br>Insert legend: |              | Color weight<br>2              |
|     | < >                                      | Denoise:<br>Spot removal:                                                                                |              | Processing<br>algorithm        |
|     |                                          | Spot size (px):<br>Iterations:                                                                           | 20           | Enhanced                       |
|     |                                          | Iterations limit:                                                                                        | 20           | Shot size                      |
|     |                                          | Generate lines:<br>Brightness tresh.:<br>Hue treshold:                                                   | 0.07<br>0.02 | (点の大きさ)<br>20                  |
|     | Final variance: 63.90                    | Remove short:<br>Postprocessing:                                                                         | 0 ×          |                                |
|     |                                          | Export as<br>リセット( <u>R)</u> キャンセ                                                                        | new layer    |                                |
|     |                                          |                                                                                                    |              |                                |

(4) Number of colors を6、Color weight を2、Processing algorithm をEnhanced、Spot size を20に変更して「OK」ボタンをクリック

Number of colors が小さいと色数の少ない漫画に、Spot size が大きくなれば太い筆で書いたような漫画になる。

(5) 処理が進み「写真」が「絵画」のようになる

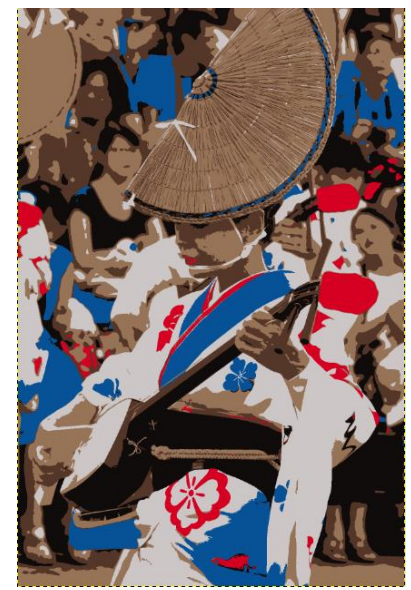

#### 3. 画像の保存

(1) [メニュ-] ファイル ⇒ 「名前を付けてエクスポート」 ⇒ 「画像をエクスポート」ダイアログが現れる

| 🎫 画像をエクスポート                                                                                                    |                                                                                                    | ×                          |  |  |  |  |
|----------------------------------------------------------------------------------------------------|----------------------------------------------------------------------------------------------------|----------------------------|--|--|--|--|
| 名前( <u>N</u> ):                                                                                                    | awa.jpg                                                                                                    |                            |  |  |  |  |
| フォルダの中に保存( <u>F</u> ):                                                                                                    | ¥ tmp sozai                                                                                                    | フォルダの作成(上)                 |  |  |  |  |
| 場所(Ľ)<br><ul> <li>検索</li> <li>愛 最近開いたファイル</li> <li>bin</li> <li>デスクトップ</li> <li>ローカル ディスク (C:)</li> <li>DISC1_VTM (D:)</li> <li>My_DATA (E:)</li> <li>BD-RE ドライブ (I:)</li> </ul> | <ul> <li>名前</li> <li>サイズ 最終変更日</li> <li>awa.jpg</li> <li>338.0 kB 不明</li> <li>hasu.jpg</li> <li>1.7 MB 7/27/2014</li> <li>shiroato.jpg</li> <li>3.2 MB 11/3/2012</li> <li>yama.jpg</li> <li>1.6 MB 8/8/2009</li> </ul> | <u> ブレビュー(E)</u><br>運択なし   |  |  |  |  |
| ÷                                                                                                    | エクスポートされたすべての画像                                                                                                    | ~                          |  |  |  |  |
| ▶ 団 ファイル形式の選択(① (現在の設定: 拡張子で判別)                                                                                                    |                                                                                                    |                            |  |  |  |  |
| ∧ルプ( <u>H</u> )                                                                                                    | I                                                                                                    | クスポート(E) キャンセル( <u>C</u> ) |  |  |  |  |

- (2) ダイアログの左下部分の+をクリックする
- (3) ダイアログ下部が拡張されて「ファイル形式の選択」ダイアログが現れるので、マウスの左ボタンでダ イアログ右にあるスライドバーを下に移動して「JPEG 画像」をクリックする

| 102xt-hant                      | さすべての画像      |       |
|---------------------------------|--------------|-------|
| □ ファイル形式の選択(T) (現在の設定: JPEG 画像) |              |       |
| ファイル形式                          | 拡張子 ^        | スライドノ |
| GIMP ブラシ (動画)                   | gih          |       |
| gzip アーカイブ                      | xcf.gz,xcfgz | を移動   |
| HTML 表                          | html, htm    |       |
| JPEG画像                          | jpg,jpeg,jpe |       |
| KISS CEL                        | cel          |       |
| Microsoft Windows アイコン          | ico          |       |
| MNG 動画                          | mng          |       |
| OnenRarter                      | 0ra 🗸        |       |

(4) 保存場所のフォルダ(または、デスクトップ)を指定し、上部の「名前」ボックスの「awa.jpg」を「awa-1.jpg」 など、名前を変えてダイアログ右下にある「エクスポート」ボタンをクリックする

| 魎 画像をエクスポート     |           |  |
|-----------------|-----------|--|
| 名前( <u>N</u> ): | awa-1.jpg |  |

(5)「画像をエクスポート」ダイアログが現れるので、そのまま「エクスポート」ボタンをクリック

| 🥶 画像をエクスポート: JPEG 形式 🛛 🗙 🗙                           |
|------------------------------------------------------|
| 品質(Q):                                               |
| ファイルサイズ: 不明                                          |
| □ 画像ウィンドウでプレビュー(W)                                   |
| ∃ 詳細設定(A)                                            |
| 既定値の読み込み(L) 既定値として保存(V)                              |
| へルプ( <u>H</u> ) エクスポート( <u>E</u> ) キャンセル( <u>C</u> ) |

(6) 画像がエクスポートされたので、指定したフォルダ(または、デスクトップ)に「awa-1.jpg」があるか確認 する。

#### <u>§-2 漫画化-2</u>

1. 画像を開く

[メニュ−] ファイル⇒開く/インポートで sozai フォルダの中の「awajpg」を指定し、「開く」ボタンをクリックする。(**漫画化−1**と同じ画像)

#### 2. 効果の設定

(1)[メ=ュ-] 色 ⇒ ポスタリゼーション ⇒ レベルを「4」に設定して「OK」ボタンをクリック
 (「プレビュー」にチェックを入れて数字を変化させると画像も追従して変わる)

| ■■ ポスタリゼーション                                         | ×                 |
|------------------------------------------------------|-------------------|
| ポスタリゼーション (色数を減らす)<br>awa.jpg-4 ([awa-1] (エクスポート済み)) |                   |
| ポスタリゼーションのレベル(L):                                    | 4                 |
| ✓ プレビュー(P)                                           |                   |
| ヘルプ( <u>H)</u> リセット( <u>R</u> ) OK( <u>O</u> )       | キャンセル( <u>C</u> ) |

(2) 処理が進み「写真」が「絵画」のようになる

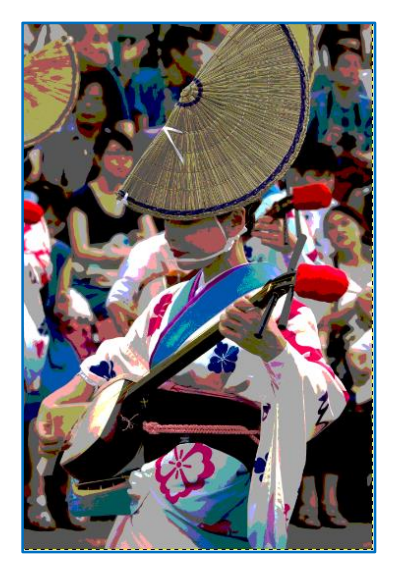

# 3. 画像の保存

4ページを参照して、画像をエクスポートする。

# <u>§-3 絵画調化</u>

#### 1. 画像を開く

[メニュ−] ファイル⇒開く/インポートで sozai フォルダの中の「yama,jpg」を指定し、「開く」ボタンをクリックする。

# 2. 効果の設定

| (1)[メニュ-] フィルター ⇒ | Redfield ⇒ FineTouch | をクリック |
|-------------------|----------------------|-------|
|-------------------|----------------------|-------|

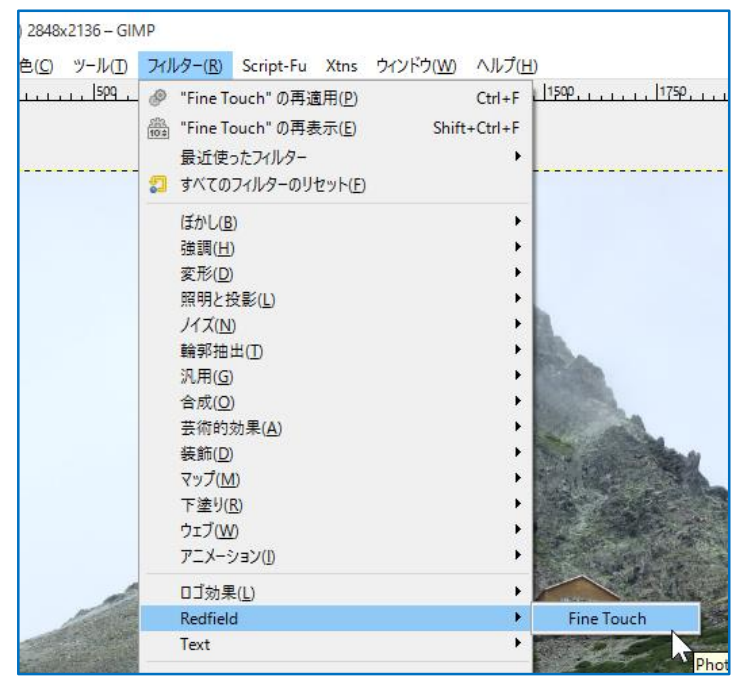

# (2) Fine Touch ダイアログが開く

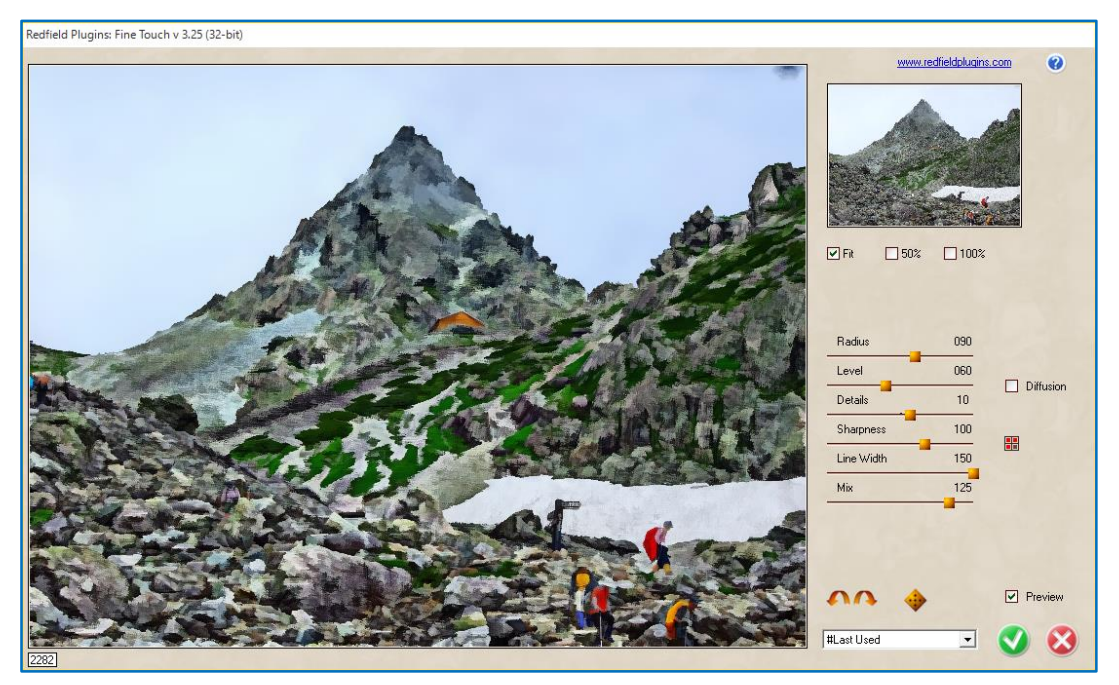

- (3) 各種スライドバーを調整すると画像が変化するので好みの画像に調整する。
- (4) 調整できたら、右下の緑色のチェックマーク「レ」をクリック(キャンセルの場合は赤色の「×」)
- (5) 処理が進み「写真」が「絵画」のようになる

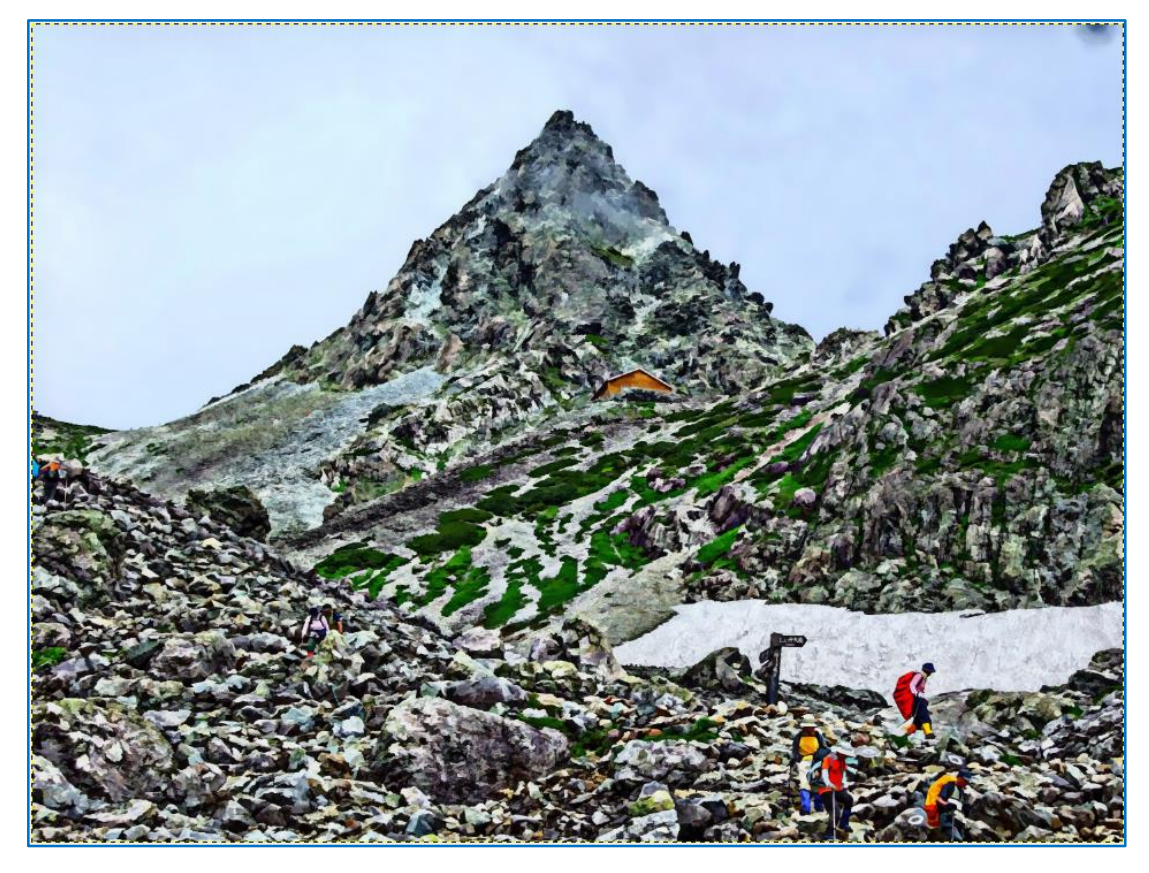

# 3. 画像の保存

# <u>§-4 万華鏡</u>

# 1. 画像を開く

[メニュ−] ファイル⇒開く/インポートで sozai フォルダの中の「hasujpg」を指定し、「開く」ボタンをクリックする。

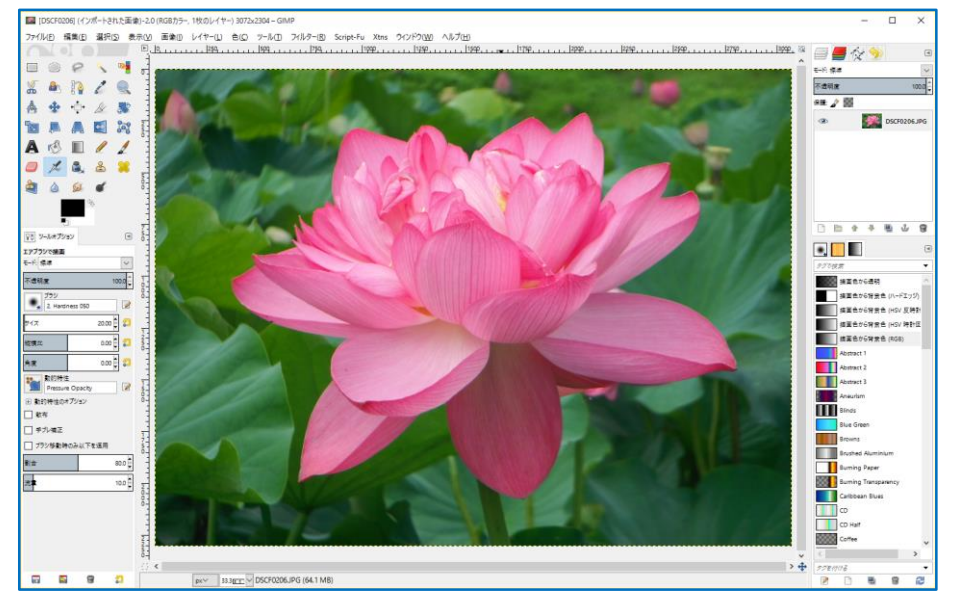

# 2. 効果の設定

| 2( <u>C</u> ) | ツール(I) | 71 | レター( <u>R</u> )  | Script-Fu       | Xtns    | ウィンドウ( <u>W</u> | ) ヘルプ(Ŀ   | H)                       |
|---------------|--------|----|------------------|-----------------|---------|-----------------|-----------|--------------------------|
|               | .  509 | Ø  | フィルタ-            | の再適用            |         |                 | Ctrl+F    | 1500                     |
|               |        |    | フィルタ-            | の再表示            |         | Shi             | ft+Ctrl+F |                          |
|               |        | 2  | すべての             | フィルターのリ         | セット(E)  |                 |           |                          |
|               |        |    | (₹ħ\L/B          | )               |         |                 | •         |                          |
|               |        |    | (a) 0(⊡          | )               |         |                 | +         | and the second second    |
|               |        |    | 変形( <u>D</u>     | 1               |         |                 | +         | —行おきに消す(E)               |
|               |        |    | 照明と招             | 殳影( <u>L</u> )  |         |                 | +         | 対話的歪め(!)                 |
|               |        |    | ノイズ( <u>N</u>    | )               |         |                 | +         | 彫金( <u>G</u> )           |
|               |        |    | 輪郭抽              | 出(I)            |         |                 |           | ずらし( <u>S</u> )          |
|               | 100    |    | 汎用( <u>G</u>     |                 |         |                 |           | 波(型)                     |
|               |        |    | 首成(0)<br>当次的:    | )<br>动里(A)      |         |                 |           | 波秋( <u>R</u> )<br>極広樺(O) |
|               |        |    | 云(n) 5.<br>装飾(D) | が未(五)           |         |                 |           | 国(N)                     |
|               |        |    | マップ(N            | n               |         |                 | •         | 渦巻きと吸い込み(H)              |
|               | -      |    | 下塗り(             | -<br>R)         |         |                 | +         | 新聞印刷(I)                  |
|               |        |    | ウェブ(M            | ٥               |         |                 | +         | 明度伝搬(⊻)                  |
|               | -      |    | アニメージ            | V∃ン( <u>I</u> ) |         |                 | +         | モザイク画(M)                 |
|               |        |    | ロゴ効果             | ŧ( <u>L</u> )   |         |                 | +         | エンボス( <u>E</u> )         |
|               |        |    | Redfiel          | d               |         |                 | +         | カーフに沿って曲げる( <u>C</u> )   |
|               |        |    | Text             |                 |         |                 | +         | レンズ袖里(1)                 |
|               |        |    | Python           | -Fu             |         |                 | +         | - レノス効果(U)<br>ビデオ(D)     |
|               |        |    | Script-I         | u( <u>S</u> )   |         |                 | +         | ブラインド(B)                 |
|               |        |    | Photos           | hop Plug-in     | Setting | JS              |           | ページめくり( <u>P</u> )       |
|               |        |    | 1000             | 1000            | -       | 22/1/1          | 1111111   | Kaleidoscope             |
|               |        |    |                  | 1000            |         |                 | 11111     |                          |

(1) [メニュ-] フィルター ⇒ 変形 ⇒ kaleidoscope をクリック

- (2) kaleidscope ダイアログが開く 各スライドバーで絵柄を調整できる
- (3) 絵柄を調整後「OK」ボタンをクリックすると変形処理が開始 される

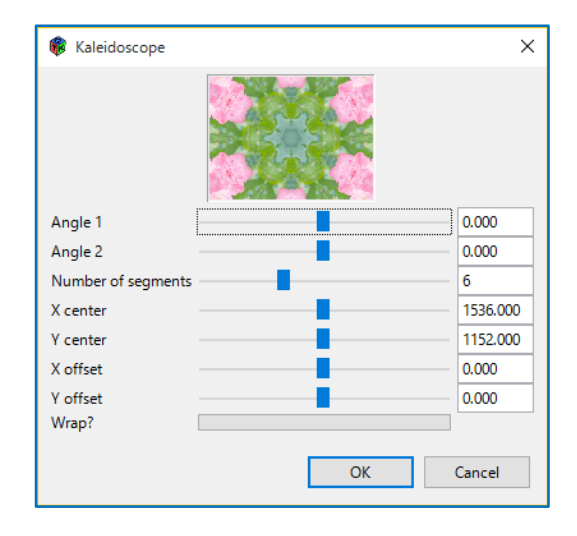

(4) 処理が進み「写真」が「万華鏡」で見たようになる

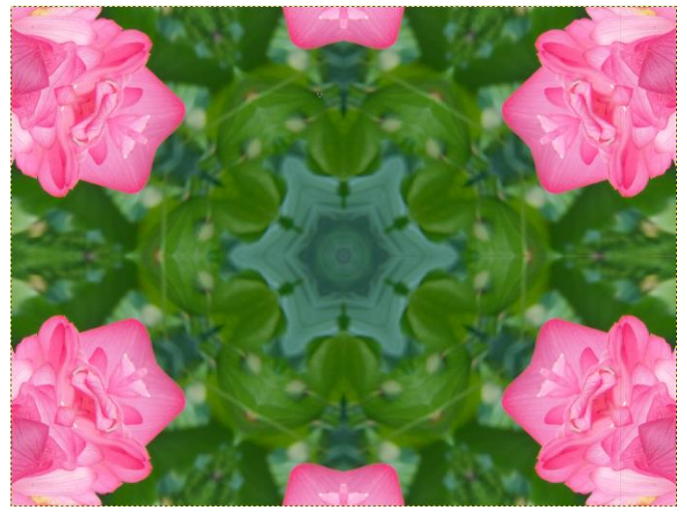

(5) (2)項で kaleidscope ダイアログの Angle1 を 20 に設定すると下図のようになる

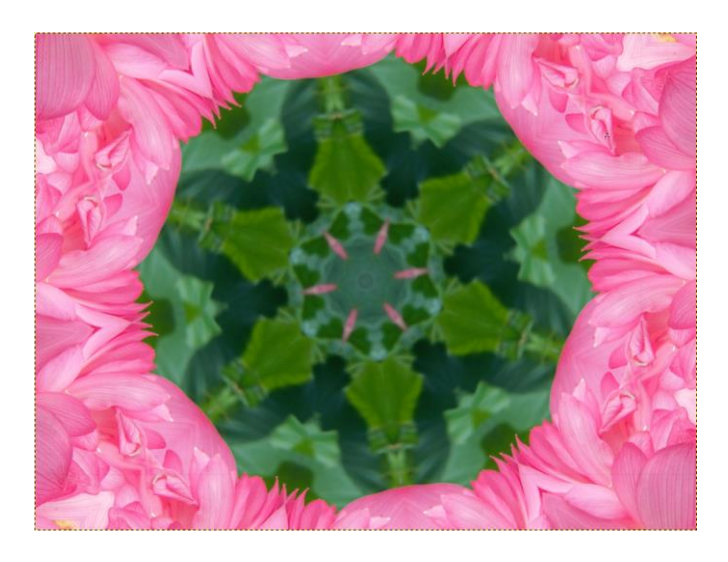

3. 画像の保存

# <u>§-5 鉛筆画化-1</u>

# 1. 画像を開く

[メニュ-] ファイル⇒開く/インポートで sozai フォルダの中の「shiroato,jpg」を指定し、「開く」ボタンをクリック する。

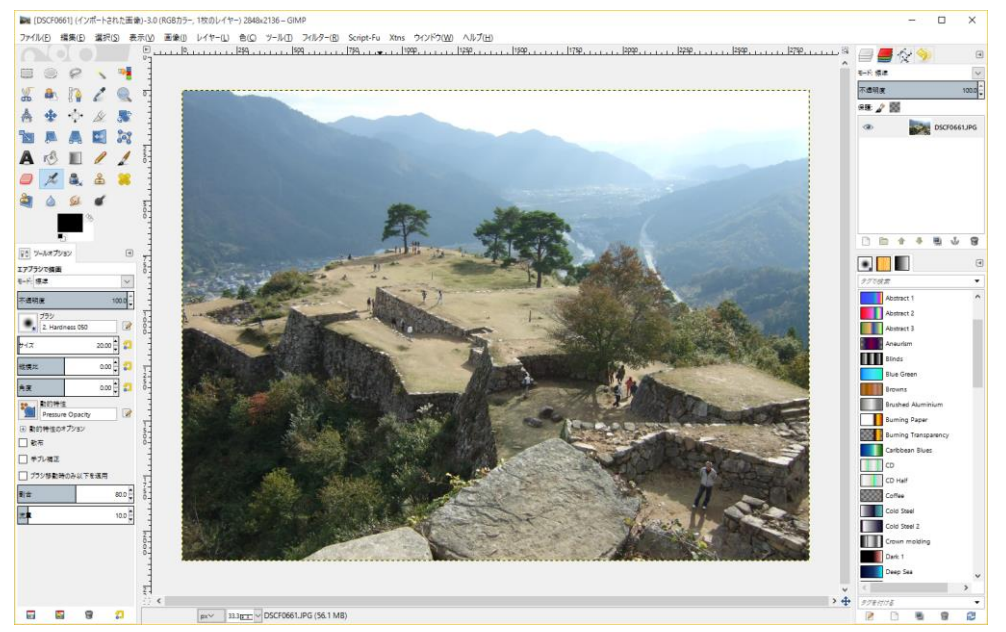

# 2. 効果の設定

| (1) [אבֿע] (1) | Script-    | -Fu ⇒ 写真          | 加工 ⇒      | 鉛筆   | 画   |                 |                 |                             |   |
|----------------|------------|-------------------|-----------|------|-----|-----------------|-----------------|-----------------------------|---|
|                | 2136 – Gli | MP                |           |      |     |                 |                 |                             |   |
|                | ツール(エ)     | フィルター( <u>R</u> ) | Script-Fu | Xtns | ウィン | 'ドウ( <u>W</u> ) | ヘルプ( <u>H</u> ) | _                           |   |
|                |            | φ                 | 写真加       | II   | •   | 鉛筆              | 画               | <u>, 1500, , , , , , 17</u> | 5 |
|                |            |                   |           |      |     |                 | h)              | 鉛筆画のように加工します                | ľ |
|                |            |                   |           |      |     |                 |                 | <i>F1キーでヘルプ</i> 表示          | - |

- (2)処理が進み写真が鉛筆画のようになる 濃淡があり、コントラストの強い写真が感じ 良くできる。特に人物の場合。 背景に色んな物があると邪魔になる。
- 3. 画像の保存

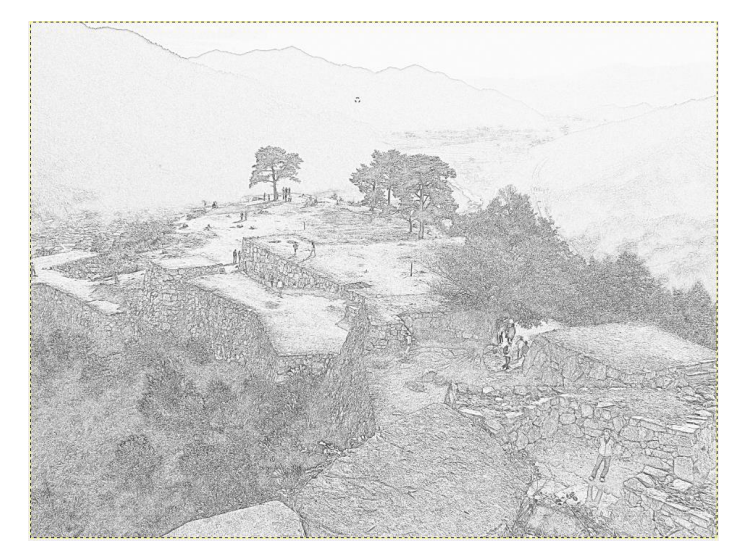

# <u>§-6 鉛筆画化-2</u>

#### 1. 画像を開く

[メニュ-] ファイル ⇒ 「開く/インポート」で sozai フォルダの中の「awajpg」を指定し、「開く」ボタンをクリック する。

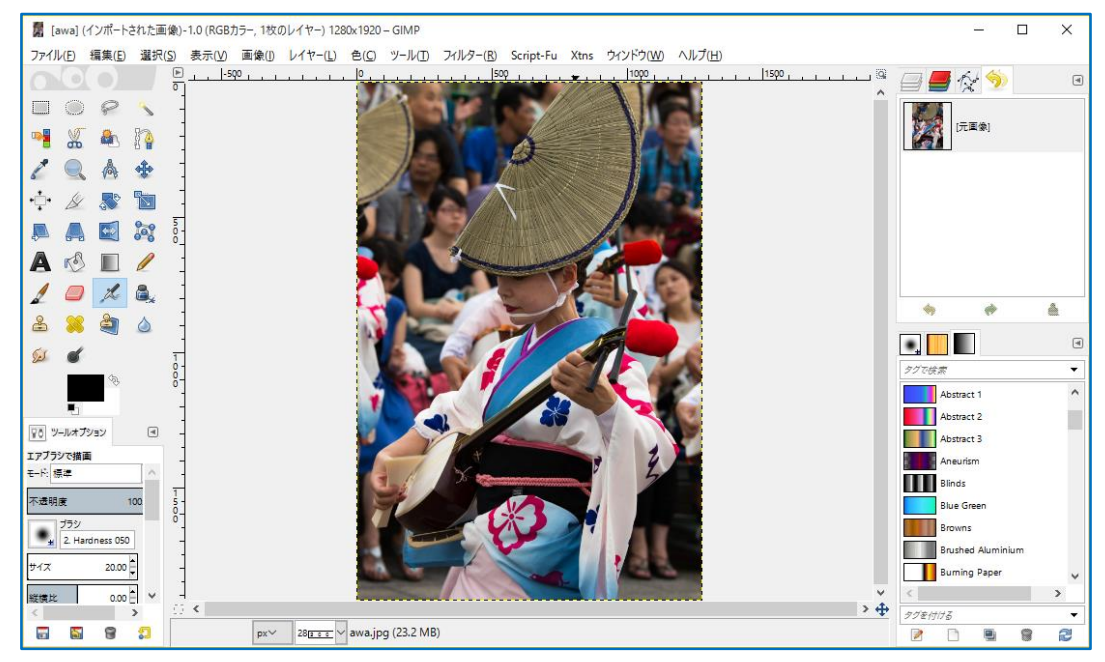

# 2. 効果の設定

| (1)[メニュー] フィルター | - ⇒「芸術的効果」⇒ | [Cartoonizer] | をクリック |
|-----------------|-------------|---------------|-------|
|-----------------|-------------|---------------|-------|

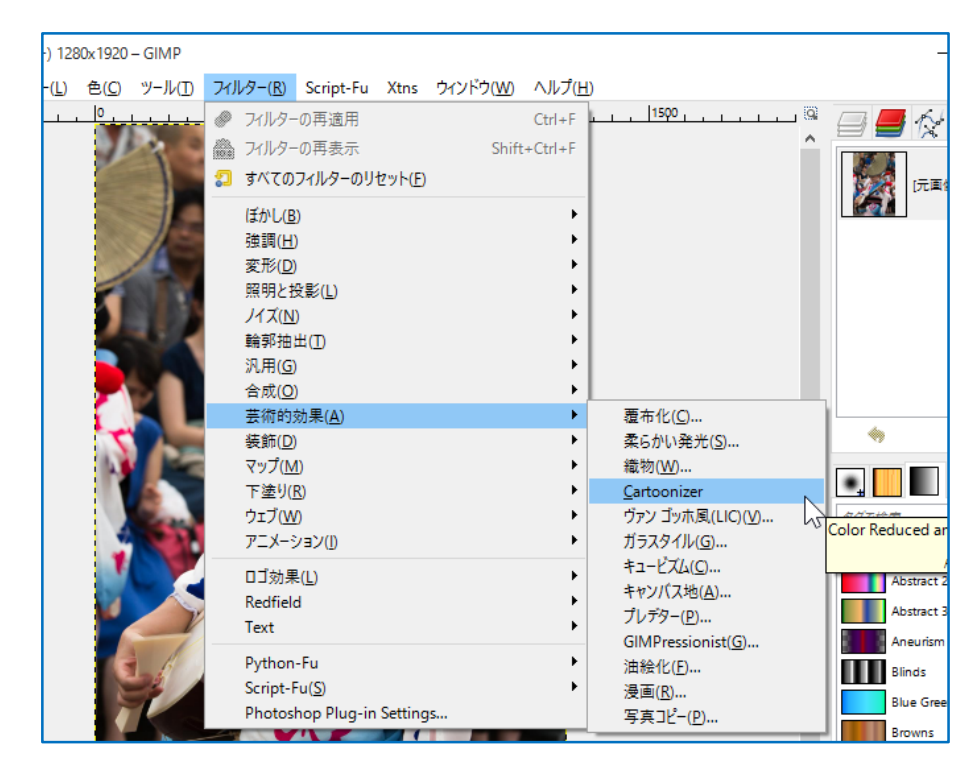

#### (2)「Color Reducer and Cartoonizer」画面が開く

| Color Reducer and Cartoonizer (v. 0.8.0)                                                                        |                        | ×            |
|----------------------------------------------------------------------------------------------------|------------------------|--------------|
|                                                                                                    | Color reduction:       |              |
| No the second second second second second second second second second second second second second second second | Number of colors:      | 6            |
| 19                                                                                                    | Color weight:          | 2            |
|                                                                                                    | Color/pixel weighting: | Combined 🗸   |
| Barriel V                                                                                                    | Processing algorithm:  | Plain 🗸      |
| and the second second                                                                                           | Force Black+White:     |              |
|                                                                                                    | Insert legend:         |              |
|                                                                                                    | Denoise:               | $\checkmark$ |
| ✓ プレビュー(P)                                                                                                    | Spot removal:          |              |
|                                                                                                    | Spot size (px):        | 0            |
|                                                                                                    | Iterations:            | 2            |
|                                                                                                    |                        |              |
|                                                                                                    | Erode shapes:          |              |
|                                                                                                    | Iterations limit:      | 20           |
|                                                                                                    | Generate lines:        |              |
|                                                                                                    | Brightness tresh.:     | 0.07         |
|                                                                                                    | Hue treshold:          | 0.02         |
| Final variance: 80.05                                                                                           | Remove short:          | 0            |
| In For more info:                                                                                               | Postprocessing:        | None         |
|                                                                                                    | Export as              | new layer    |
|                                                                                                    | リセット( <u>R</u> ) キャンセ  |              |

- (3)「Generate lines」の右の四角にチェックを入れて「OK」ボタンをクリックする
- (4) 写真が鉛筆画のようになる

# 3. 画像の保存

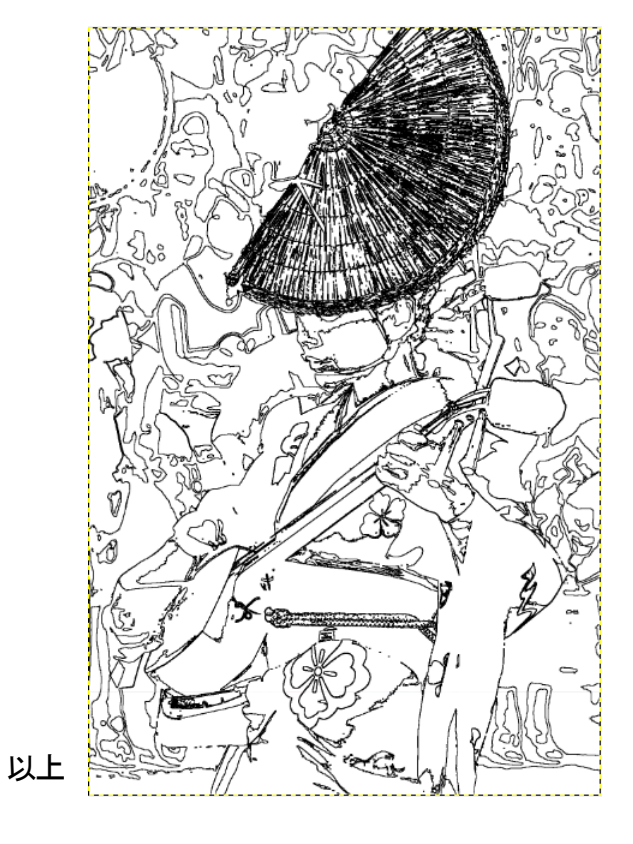